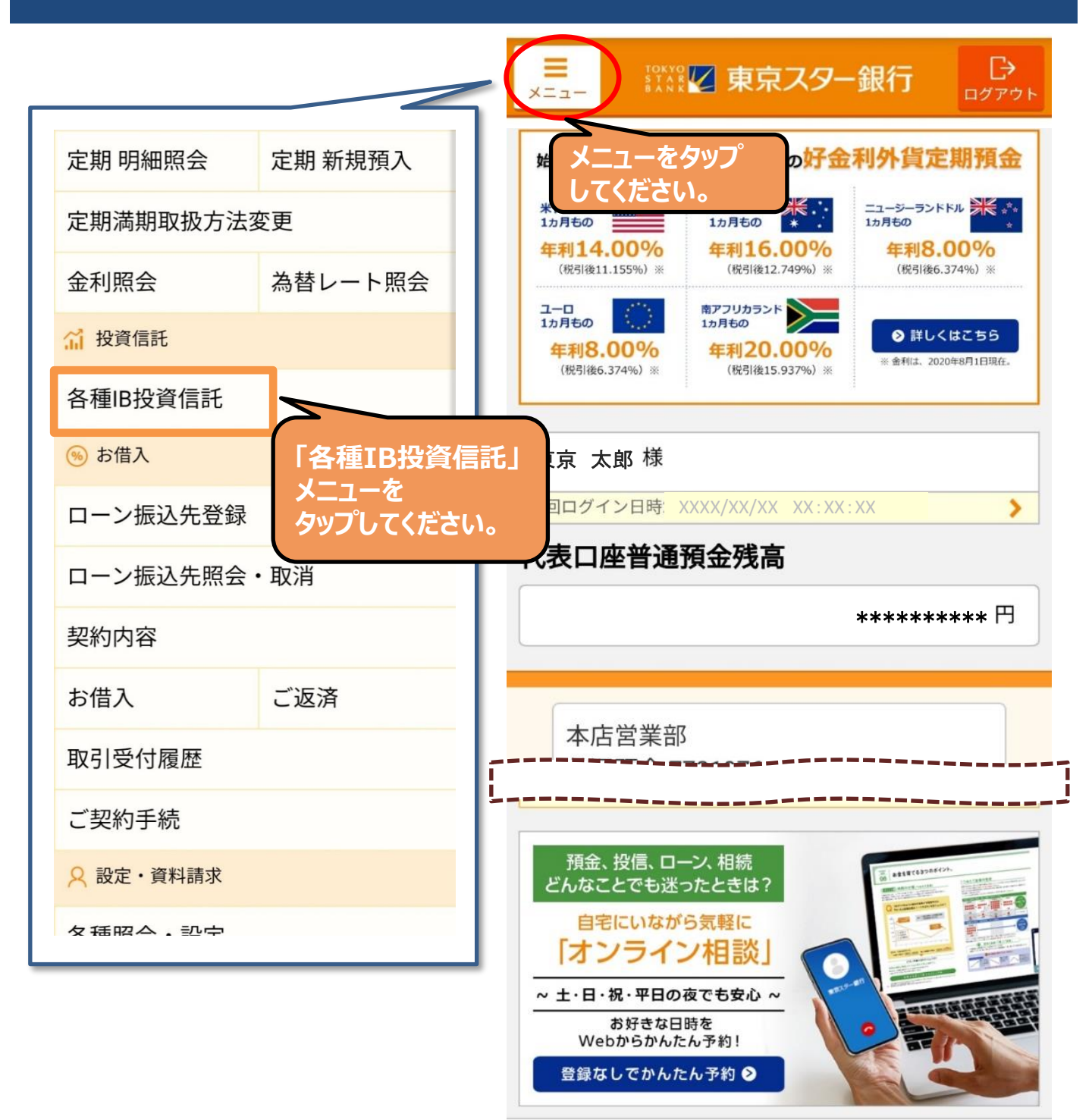

DS20110200

XXXX/XX/XX XX:XX:XX

操作方法に関するお問い合わせ 東京スターダイレクトサポートデスク **0120-595-733** <sub>または</sub>050-3819-0238 (通話料有料)

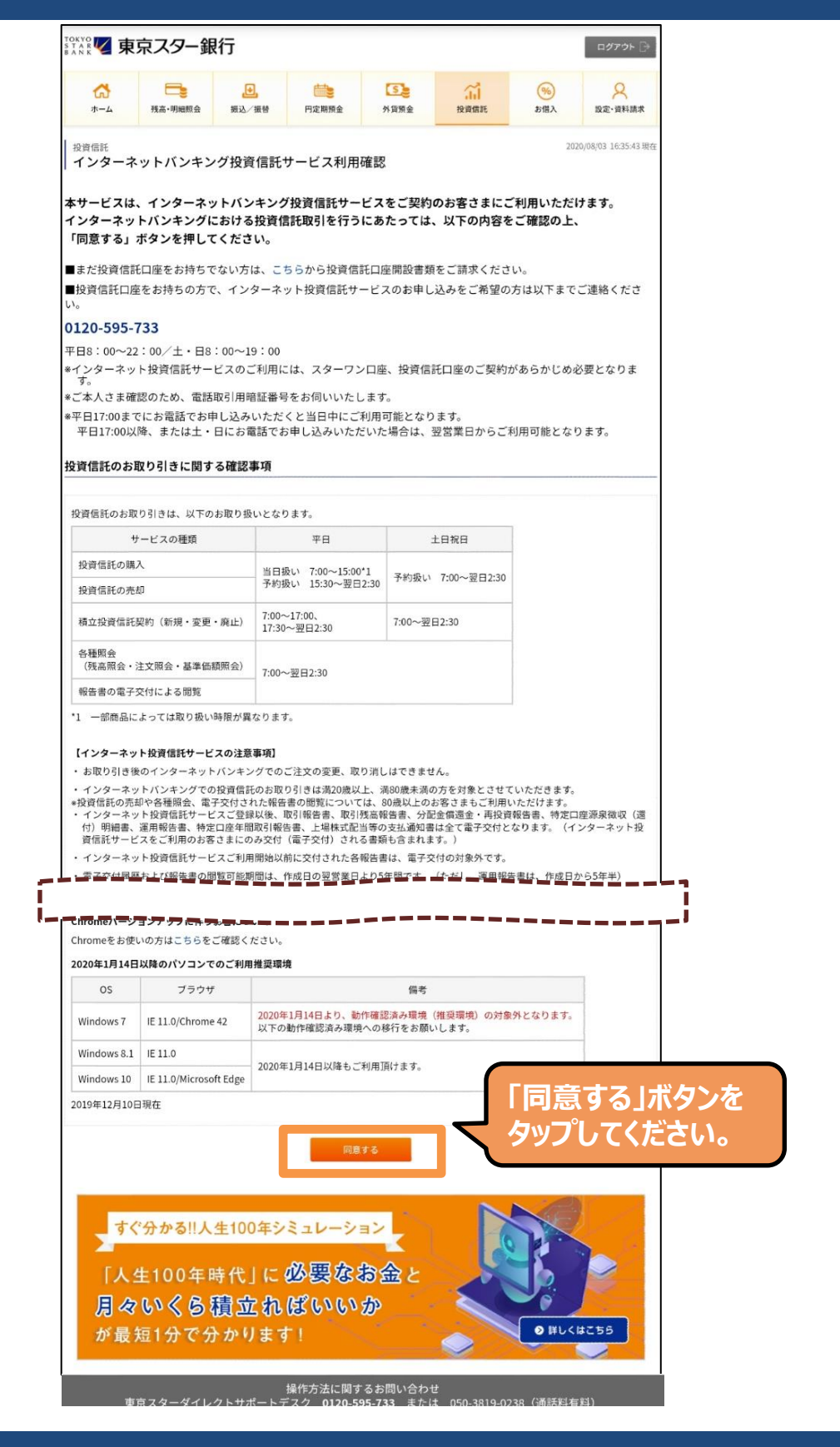

Copyright © The Tokyo Star Bank, Limited

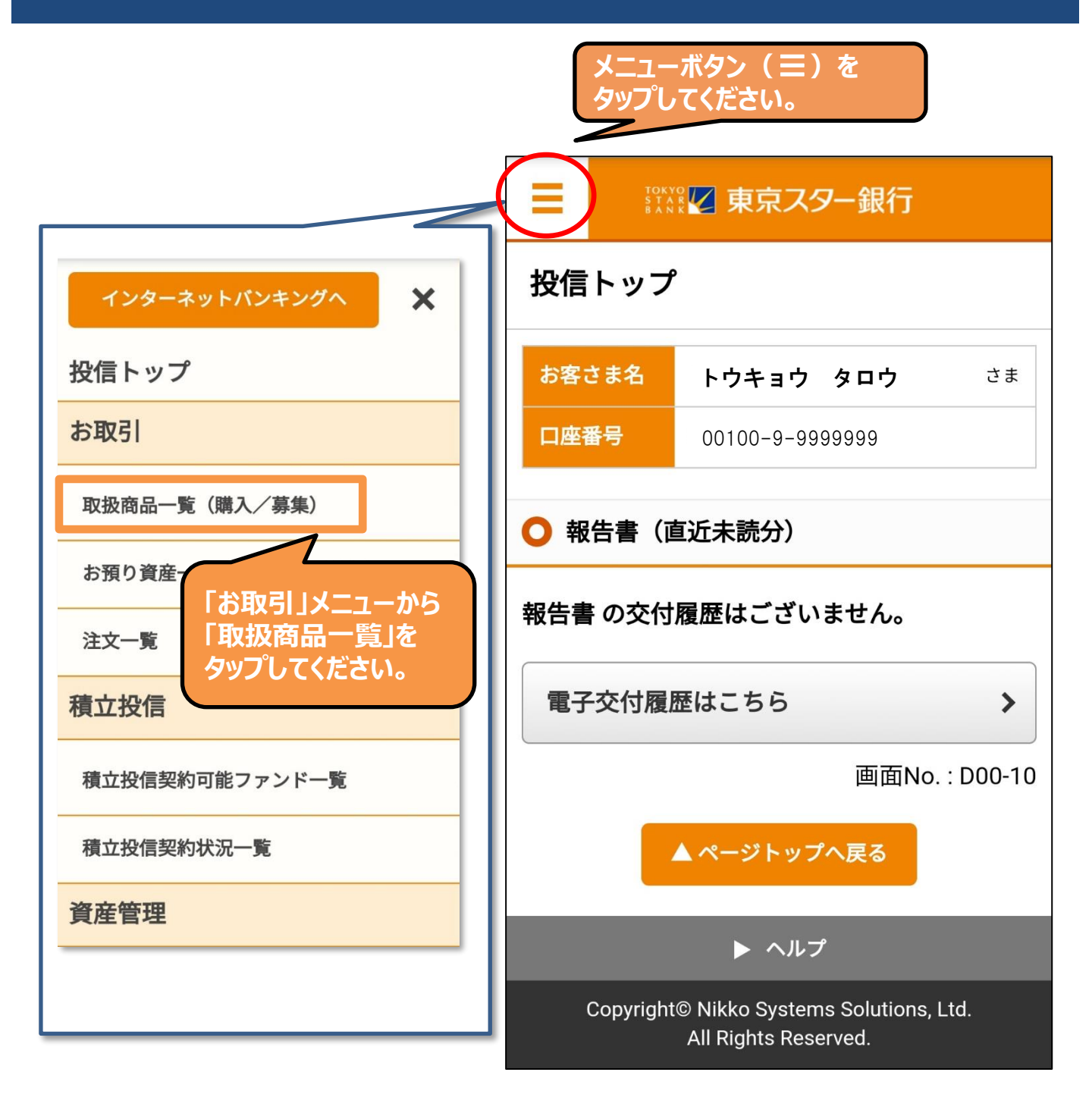

| ■ ジャッジ 東京スター銀行                                                                                                    | ■                                                          |
|----------------------------------------------------------------------------------------------------|------------------------------------------------------------|
| 取扱商品一覧                                                                                                    | 取扱商品一覧                                                     |
| お客さま名     トウキョウタロウ     さま       口座番号     00100-9-99999999                                                           | お客さま名     トウキョウ タロウ     さま       口座番号     00100-9-99999999 |
| ○ 取扱商品一覧                                                                                                    | ○ 取扱商品一覧                                                   |
| 検索結果を絞込む                                                                                                    | 検索結果を絞込む ヘ                                                 |
| 該当件数:<br><u>Fund</u> :<br><u>Fund</u> :<br><u>Fund</u> :<br><u>ap債</u> 券<br>「検索結果を絞込む(V)」<br>をタップして入力欄を<br>開いてください。 | <mark>名前で絞込む</mark><br>ファンド名・愛称名                           |
| eMAXISSlim       国内債券       ✓         国内債券       基準価額       10,779円                                                 | 運用会社名                                                      |
| ~~~~~~~~~~~~~~~~~~~~~~~~~~~~~~~~~~~~~~                                                                              | カテゴリーで絞込む       国内債券   海外債券                                |
| ファンド名・愛称名、運用会社名を<br>入力するかファンドカテゴリーを選択<br>して「絞込み」ボタンをタップします。                                                         | 国内株式     海外株式       バランス型     REIT・商品・その他 <b>絞込み</b> クリア   |

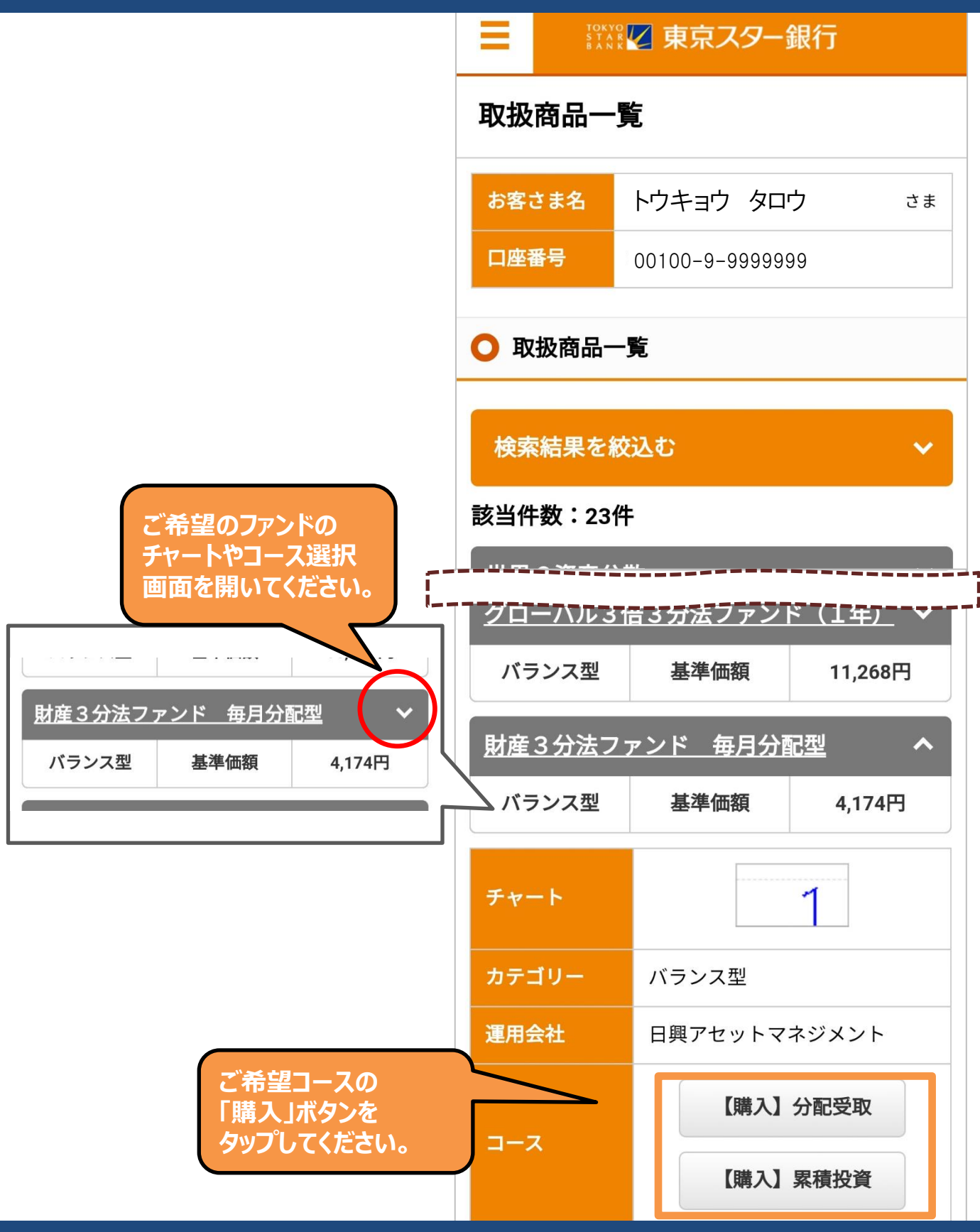

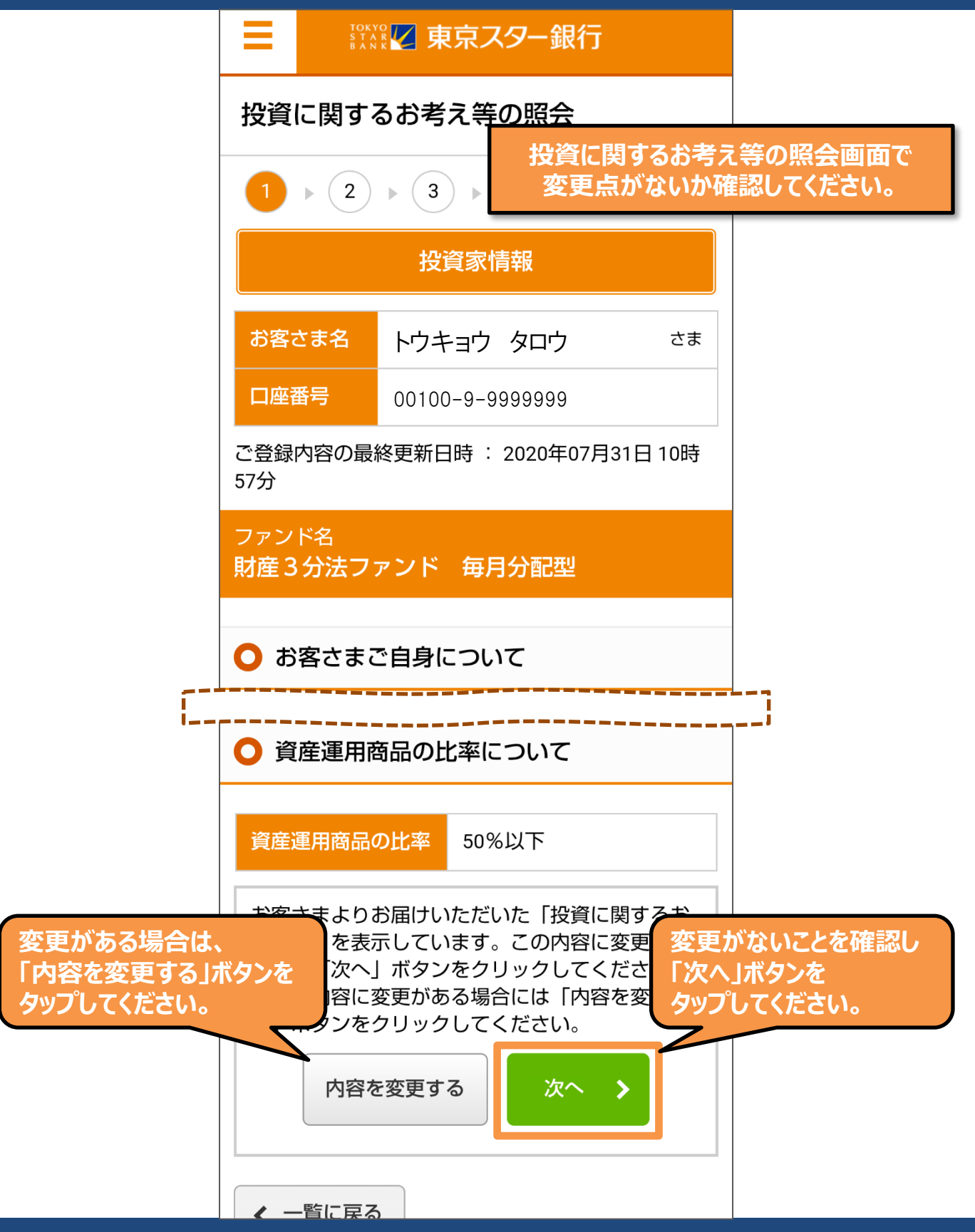

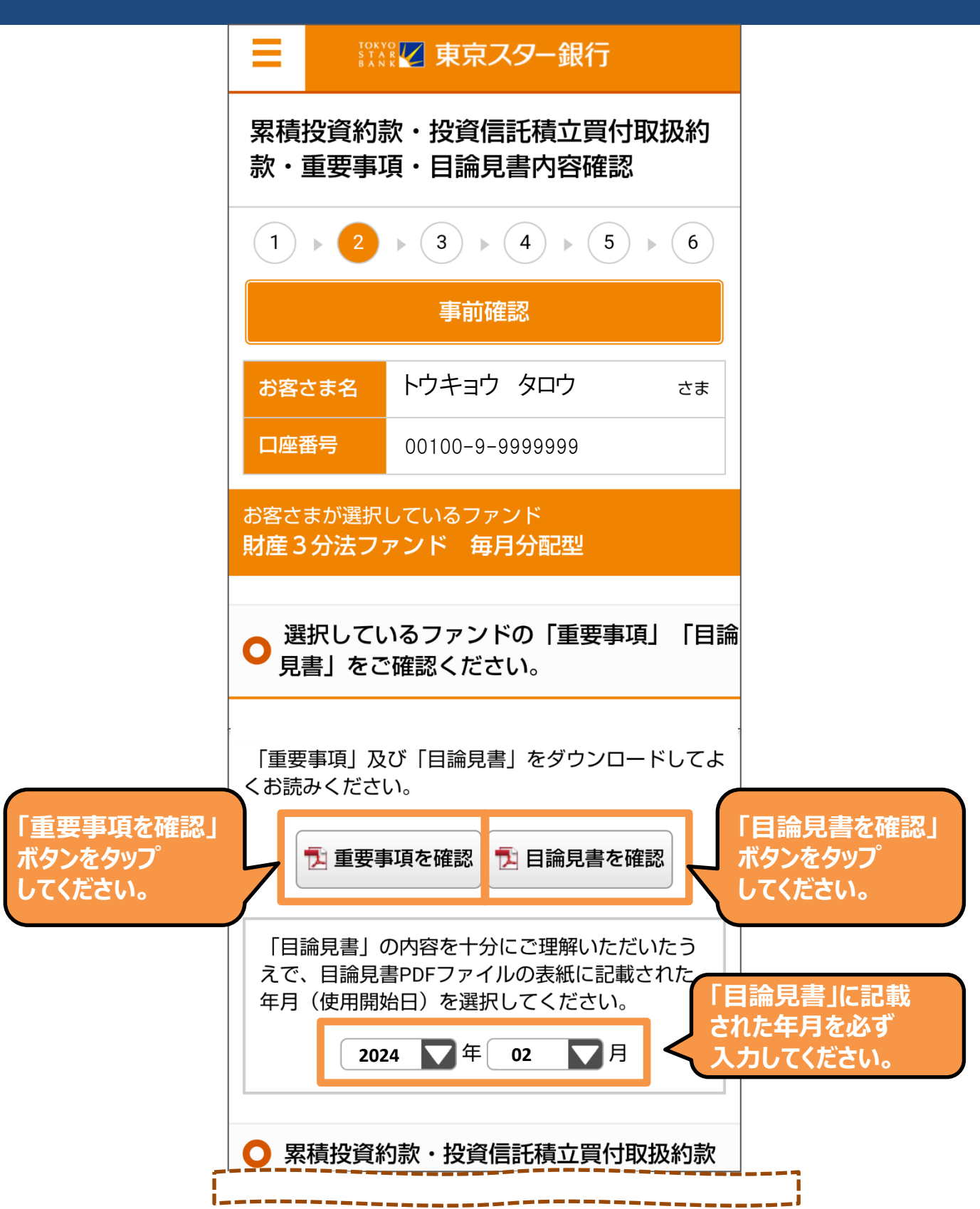

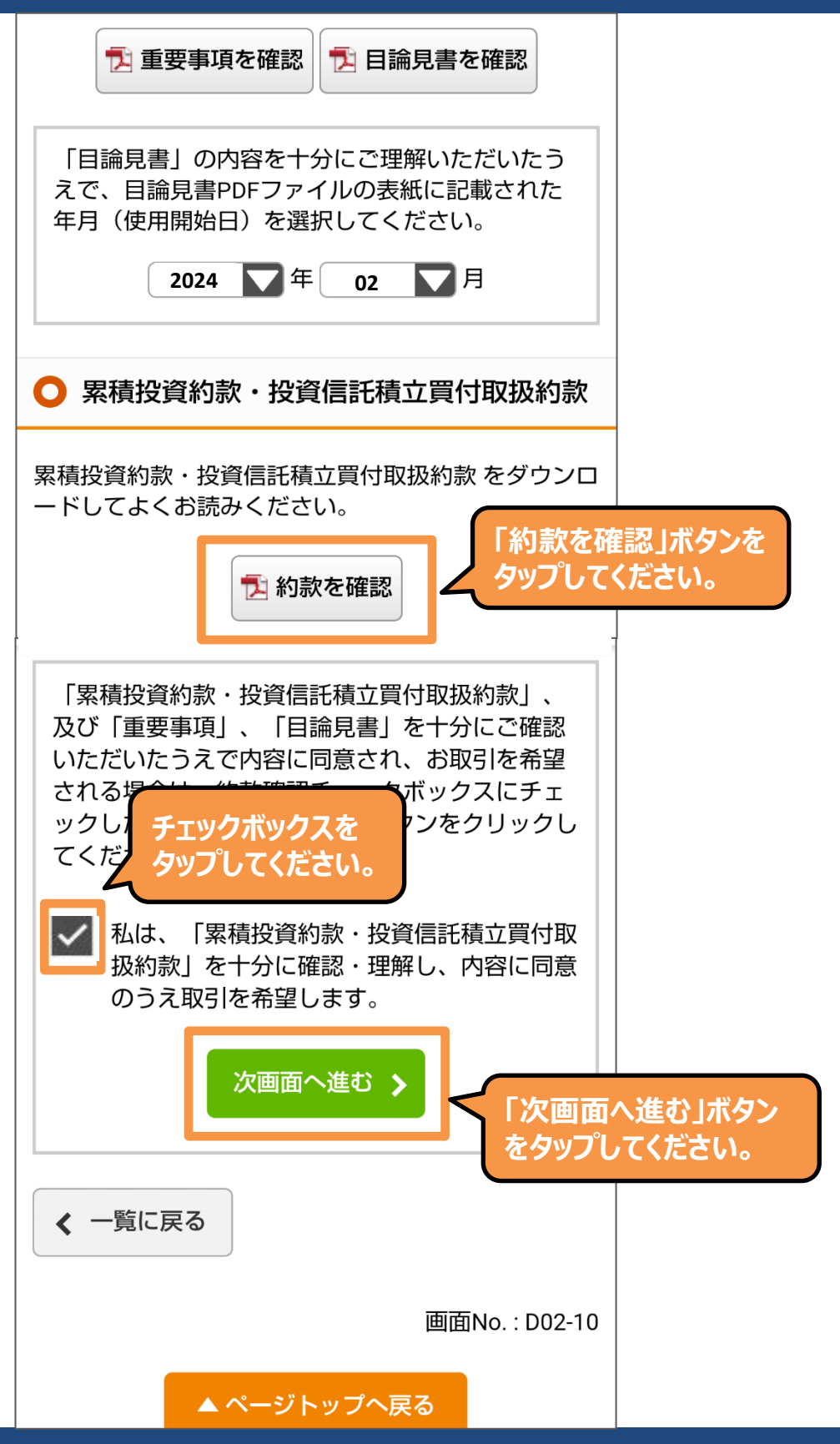

Copyright © The Tokyo Star Bank, Limited

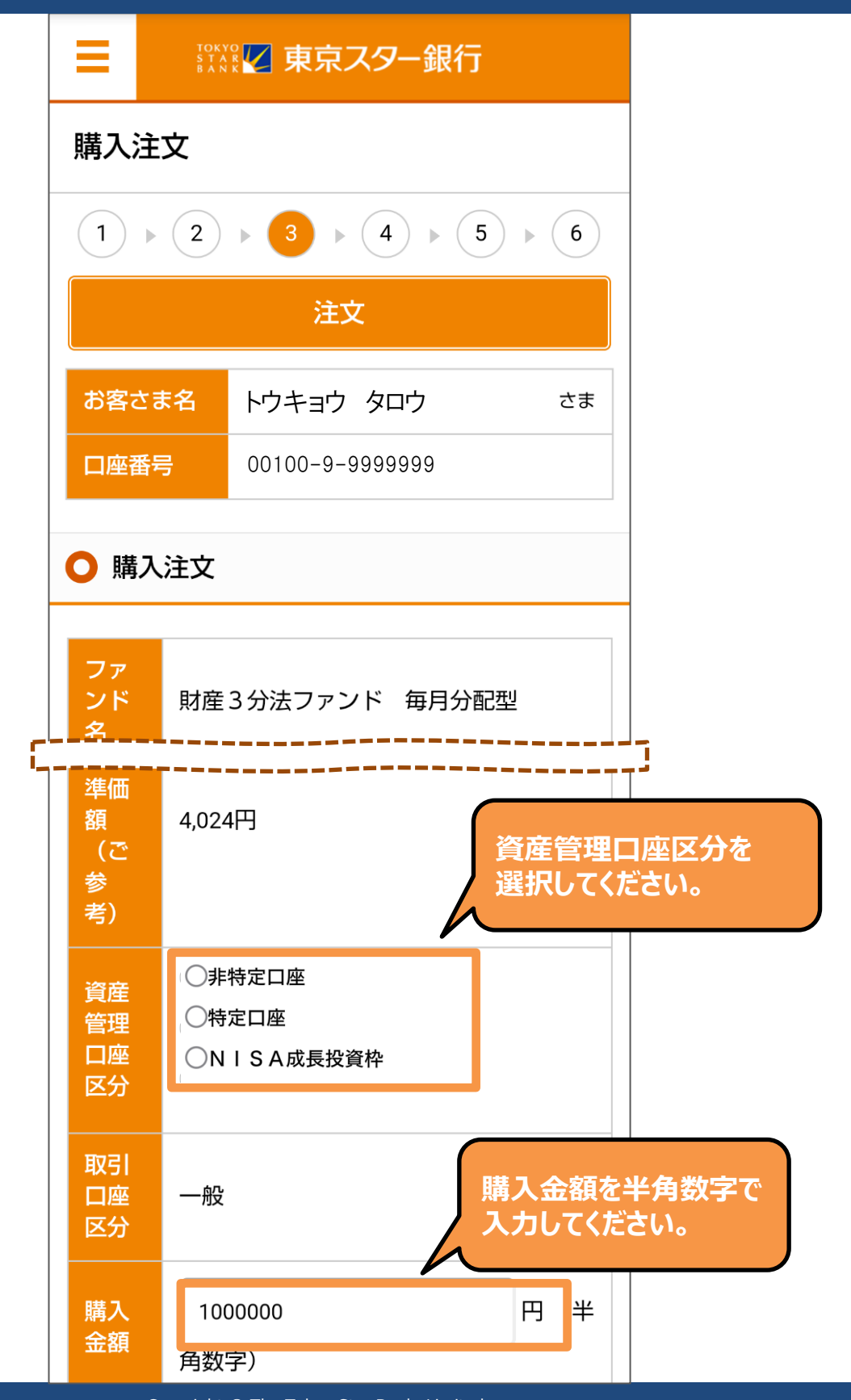

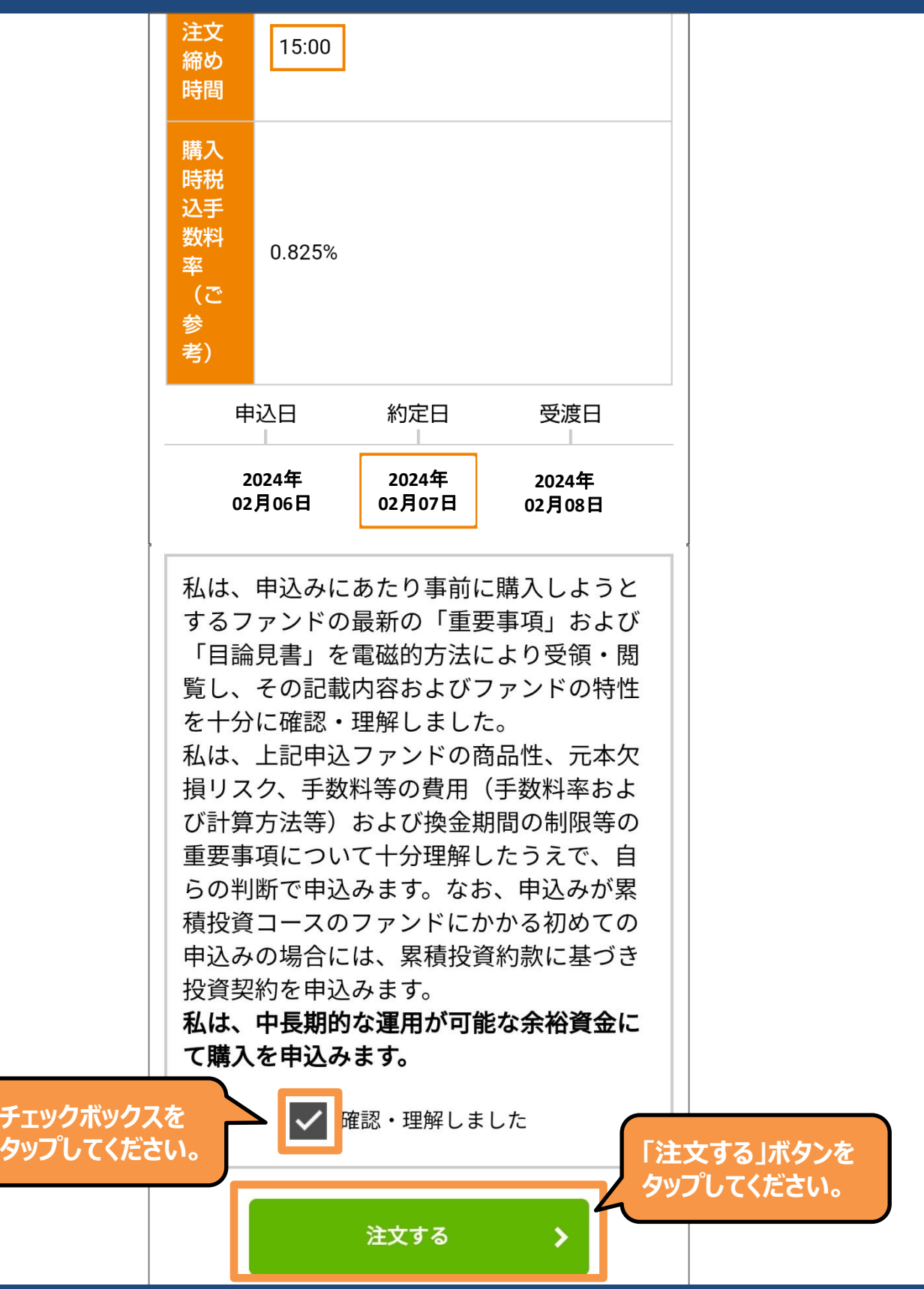

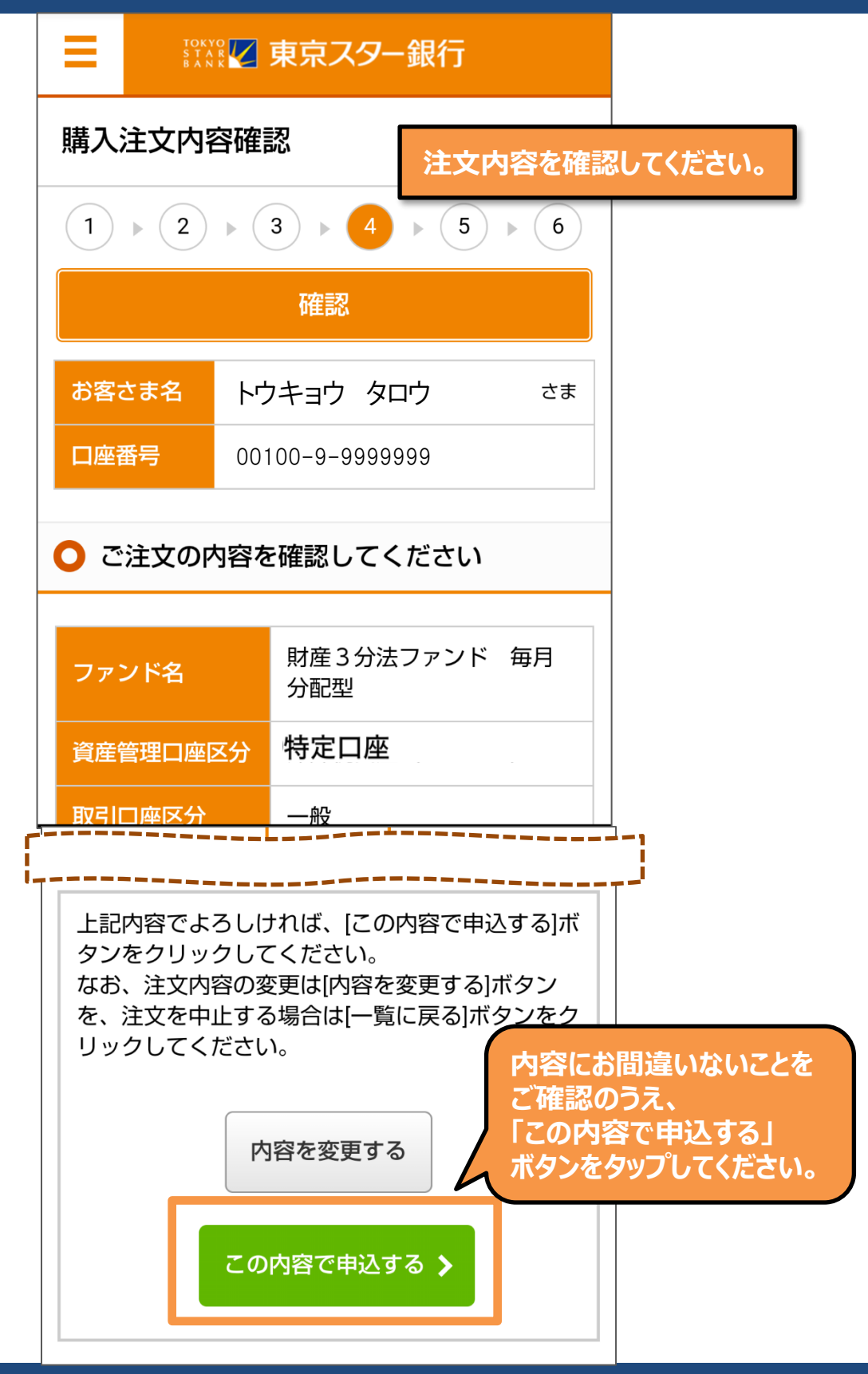

| ■ 『**** ▼ 東京スター銀行                                                                       |                              |
|-----------------------------------------------------------------------------------------|------------------------------|
| 購入注文受付終了                                                                                |                              |
|                                                                                         | 6                            |
| 受付                                                                                      |                              |
| お客さま名 トウキョウ タロウ さ                                                                       | さま                           |
| 口座番号 00100-9-9999999                                                                    |                              |
| ○ 注文を受付けました                                                                             |                              |
| 予約No.1 財産3分法ファンド<br>毎月分配型                                                               |                              |
| 受付けた注文がエラーとなる場合もありますの<br>で、上の予約No.をクリックするか、下記のボタ                                        | クン<br>マン                     |
| から注又一覧で、「注又済」であることをご確認<br>ください。                                                         | ぷ<br>財産3分法ファンド 毎月分配型 ▲       |
| 注文一覧を見る                                                                                 | 予約No 1                       |
| なお、翌営業日扱いとない(由込締切時間の                                                                    | ファンド名<br>型<br>の              |
| 30分後以降の<br>示されますの<br>ください。<br>「注文一覧を見る」ボタンを<br>タップして注文内容を<br>確認してください。<br>画面No.: D11-30 | 資産管理口座<br>区分 特定              |
|                                                                                         | 売買 買付                        |
|                                                                                         | 区分         金額           1-30 |
| ▲ ページトップへ戻る                                                                             | 数量 1,000,000                 |
|                                                                                         | 単込日         02/06            |